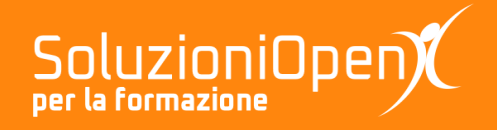

# Le applicazioni di Google: Jamboard

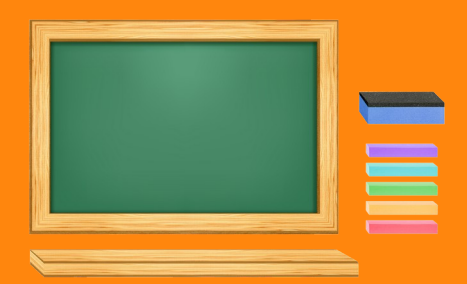

# **Scrivere con Jamboard**

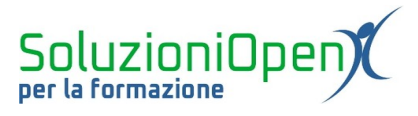

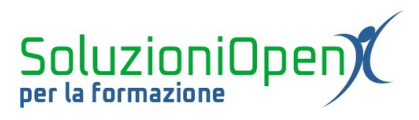

### Indice generale

| Licenza                                       | 4 |
|-----------------------------------------------|---|
| Collaboratori                                 | 4 |
| Data di pubblicazione e versione del software | 4 |
| Scrivere con Jamboard                         | 5 |
|                                               |   |

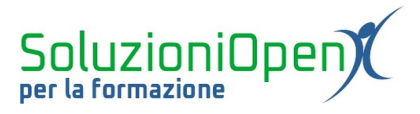

#### Licenza

Copyright © 2020 – Soluzioni Open.

I collaboratori sono elencati nella sezione successiva. Il presente documento può essere distribuito e/o modificato secondo quanto previsto dalla licenza Creative Commons Attributione-Non commerciale - Condividi allo stesso modo (<u>http://creativecommons.org/licenses/by-nc-sa/4.0/deed.it</u>), versione 4.0 o successive.

Tutti i marchi citati nel documento appartengono ai legittimi proprietari.

#### Collaboratori

- Antonio Faccioli
- Samantha Ferrucci

#### Data di pubblicazione e versione del software

Data di pubblicazione 23/04/2020. Basato su Google.

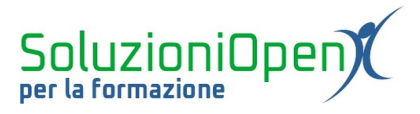

### Scrivere con Jamboard

All'apertura di un nuovo Jam, è buona regola, come per qualsiasi documento, assegnare un nome al file.

Per fare ciò, lavoriamo nel seguente modo:

clic nella casella del titolo (Jam senza titolo);

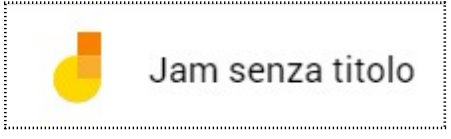

Figura 1: Nome della Jam

digitare il nome del file nella finestra Rinomina il Jam;

| Rinomina     | il Jam      |  |
|--------------|-------------|--|
| Inserisci un | nuovo nome: |  |
| Esempio      |             |  |
|              |             |  |

Figura 2: Rinomina Jam

clic OK per confermare.

Lavoriamo ora sul progetto vero e proprio.

Come scrivere sulla lavagna?

Il pulsante destinato alla scrittura è denominato Penna, si trova nella barra degli strumenti laterale.

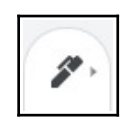

Esso offre vari strumenti di scrittura e colori:

- Penna
- Pennarello;
- Evidenziatore;
- ➢ Pennello.

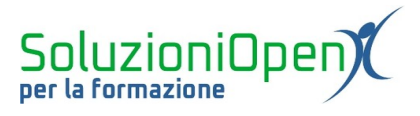

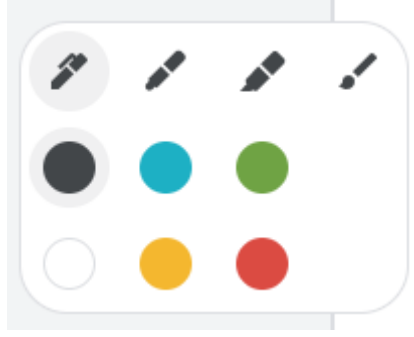

Figura 3: Menu Penna

Per poter usufruire di uno di questi strumenti, clic sul pulsante scelto ed eventualmente sul colore desiderato, poi lavorare sul foglio bianco trascinando il mouse come fosse una penna.

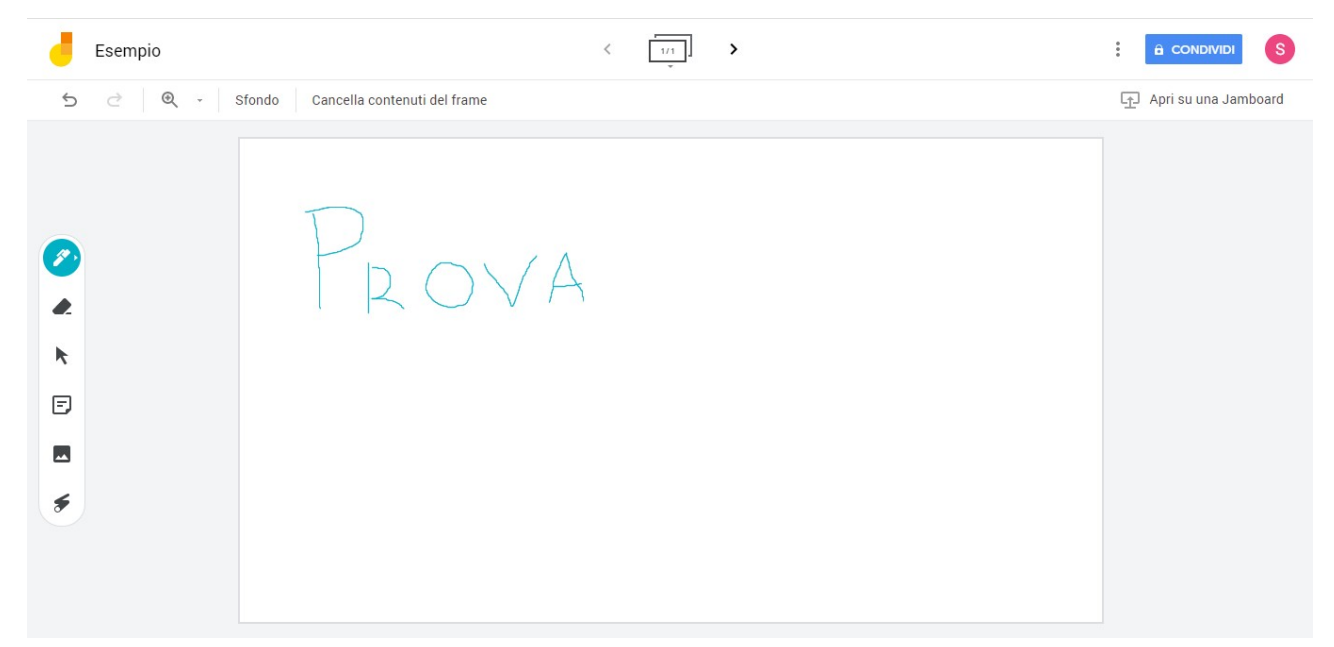

Figura 4: Esempio di scrittura

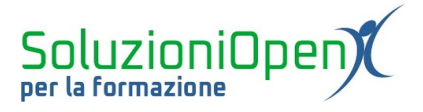

Un altro strumento molto importante, legato alla Penna è Cancella.

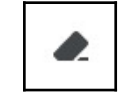

Essa permette di cancellare quanto scritto, andando a lavorare sul singolo tratto, proprio come fosse una gomma.

Per utilizzarlo è sufficiente effettuare un clic su di esso e trascinare il mouse sui tratti da cancellare.

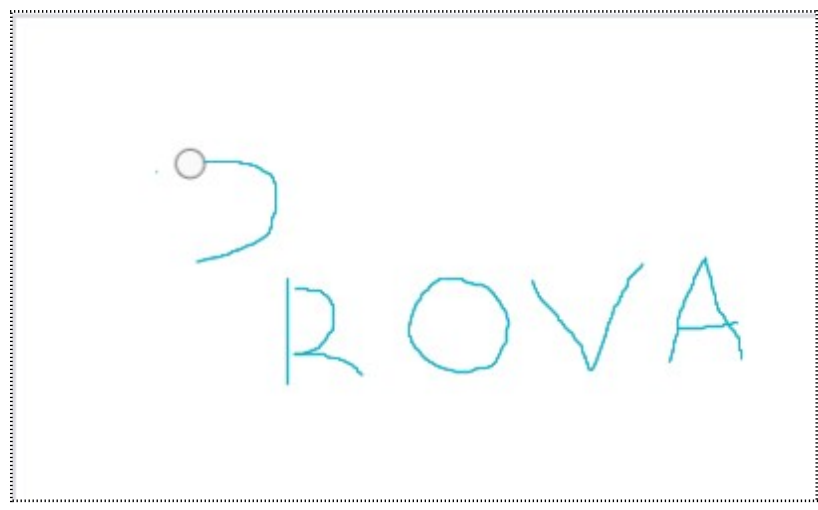

Figura 5: Pulsante Cancella attivo

Un'alternativa a Cancella, nel caso in cui dovessimo eliminare tutto il contenuto della lavagna, è il pulsante Cancella contenuti del frame, che si trova nella parte alta dell'interfaccia.

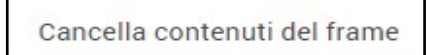

Cliccando su di esso, si andrà ad eliminare quanto scritto o inserito nella lavagna, mantenendo la struttura del Jam.